# CMXコネクテッドエクスペリエンス – ソーシャ ル、SMS、およびカスタムポータル登録の設定 例

# 内容

概要
 前提条件
 要件
 使用するコンポーネント
 設定
 ネットワーク図
 設定
 SMSによる認証
 ソーシャルネットワークアカウントによる認証
 カスタムポータルによる認証
 確認
 トラブルシュート

# 概要

このドキュメントの目的は、Connected Mobile eXperience(CMX)のゲストポータル設定を介して クライアント登録を行うことをネットワーク管理者に促すことです。

CMXを使用すると、ユーザはソーシャル登録ログイン、SMS、およびカスタムポータルを使用してネットワークに登録および認証できます。このドキュメントでは、ワイヤレスLANコントローラ(WLC)とCMXの設定手順の概要を示します。

# 前提条件

# 要件

CMXは基本設定で正しく設定されている必要があります。

Prime Infrastructureからマップをエクスポートすることはオプションです。

## 使用するコンポーネント

このドキュメントの情報は、次のソフトウェアとハードウェアのバージョンに基づいています。

• Cisco Wireless Controllerバージョン8.2.166.0、8.5.110.0、および8.5.135.0。

• Cisco Connected Mobile Experiencesバージョン10.3.0-62、10.3.1-35。10.4.1-22

# ネットワーク図

このドキュメントでは、CMXを使用してユーザ/クライアントをワイヤレスネットワークに認証する2つの異なる方法について説明します。

まず、ソーシャルネットワークアカウントを使用した認証の設定について説明し、次にSMSを使用した認証について説明します。

両方のシナリオで、クライアントはCMXによる認証を使用してSSIDへの登録を試みます。

WLCはHTTPトラフィックをCMXにリダイレクトします。ここで、ユーザは認証を求められます。CMXには、ソーシャルアカウントとSMSの両方を通じて、クライアントの登録に使用するポータルのセットアップが含まれています。

次に、登録プロセスのフローについて説明します。

- 1. クライアントはSSIDへの参加を試み、ブラウザを開きます。
- 要求されたサイトにアクセスする代わりに、WLCによってゲストポータルにリダイレクトされます。
- 3. クライアントは自分のクレデンシャルを提供し、認証を試みます。
- 4. CMXは認証プロセスを扱います。
- 5. 成功すると、完全なインターネットアクセスがクライアントに提供されます。

6. クライアントは最初に要求されたサイトにリダイレクトされます。

使用されるトポロジは次のとおりです。

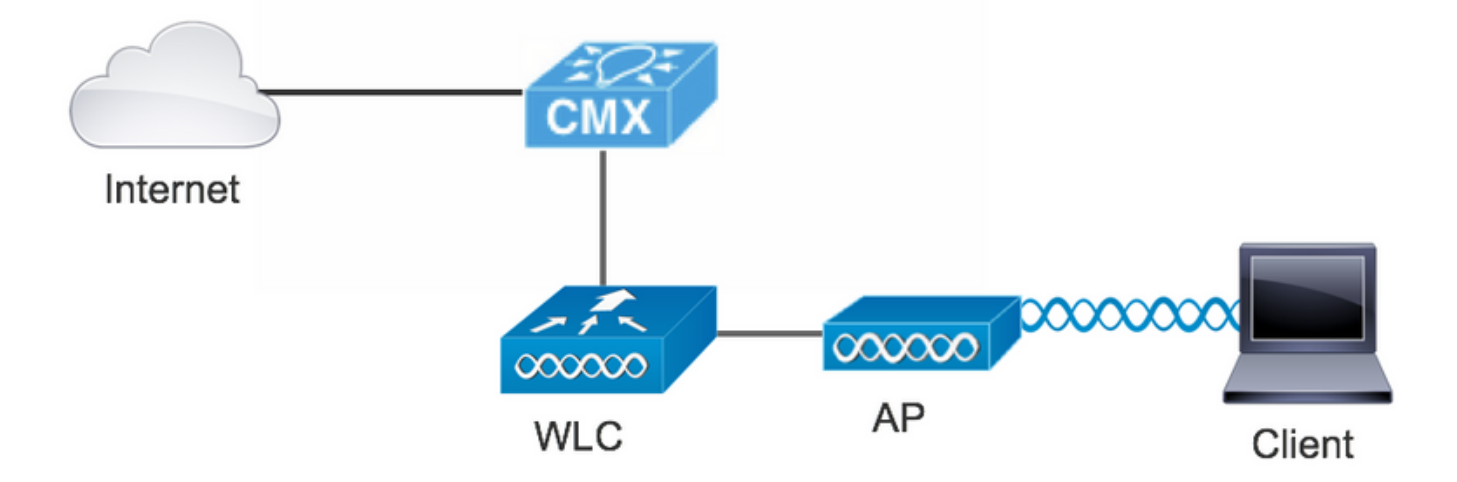

## 設定

#### SMSによる認証

Cisco CMXは、SMSを介したクライアント認証を可能にします。この方法では、ユーザーがシス テムに資格情報を提供できるようにHTMLページを設定する必要があります。既定のテンプレー トはCMXによってネイティブに提供され、後で編集またはカスタムのテンプレートに置き換える ことができます。

テキストメッセージサービスは、CMXと<u>Twilio</u>を統合して行われ<u>ます。Twilio</u>は、テキストメッ セージの送受信を可能にするクラウドコミュニケーションプラットフォームです。Twilioでは、ポ ータルごとに電話番号を設定できます。つまり、複数のポータルを使用する場合は、ポータルご とに1つの電話番号が必要になります。

# A. WLC の設定

WLC側では、SSIDとACLの両方が設定されます。APはコントローラに加入し、RUN状態である 必要があります。

#### 1. ACL

WLCで設定されたHTTPトラフィックを許可するACLが必要です。ACLを設定するには、 [Security] > [Access Control Lists] > [Add New Rule]の順に選択します。

使用されるIPは、CMX用に設定されたIPです。これにより、WLCとCMX間のHTTPトラフィック が許可されます。次の図は、作成されたACLを示しています。「10.48.39.100」はCMX IPアドレ スを表します。

| cisco                                                                                                    | MON                   | ITOR <u>V</u>                  | /LANs          | CONTROLLE                | R W <u>I</u> RELESS             | <u>S</u> ECURITY | MANAGEMENT  | C <u>O</u> MMANDS | HELP | <u>F</u> EEDBACK | :              |  |
|----------------------------------------------------------------------------------------------------|-----------------------|--------------------------------|----------------|--------------------------|---------------------------------|------------------|-------------|-------------------|------|------------------|----------------|--|
| Security                                                                                                    | Acc                   | ess Cor                        | ntrol L        | ists > Edit              |                                 |                  |             |                   |      |                  |                |  |
| <ul> <li>AAA</li> <li>General</li> <li>RADIUS</li> <li>Authentication</li> <li>Accounting</li> <li>Fallback</li> <li>DNS</li> <li>Downloaded AVP</li> <li>TACACS+</li> <li>LDAP</li> <li>Local Net Users</li> <li>MAC Filtering</li> <li>Disabled Clients</li> <li>User Login Policies</li> </ul> | Gene<br>Acces<br>Deny | eral<br>s List Nan<br>Counters | ie<br>Sour     | CMX_redire<br>0          | Destination                     | Protocol         | Source Port | Dest Port         | DSCP | Direction        | Number of Hite |  |
|                                                                                                    | 1                     | Permit                         | 0.0.0          | .0 /                     | 10.48.39.100<br>255.255.255.255 | / тср            | Any         | нттр              | Any  | Any              | 0              |  |
|                                                                                                    | 2                     | Permit                         | 10.48<br>255.2 | .39.100 /<br>.55.255.255 | 0.0.0.0                         | / тср            | НТТР        | Any               | Any  | Any              | 0              |  |
| AP Policies<br>Password Policies                                                                                                    |                       |                                |                |                          |                                 |                  |             |                   |      |                  |                |  |

## 2. WLAN

ポータルとの統合が完了したら、WLANのセキュリティポリシーを変更する必要があります。

まず、[WLANs] -> [Edit] -> [Layer 2] -> [Layer 2 Security]に移動し、ドロップダウンで[None]を選 択します。したがって、レイヤ2セキュリティは無効になります。次に、同じ[Security]タブで [Layer 3]に変更します。[Layer 3 Security]ドロップダウンメニューで、[Web Policy]、 [Passthrough]の順に選択します。事前認証ACLで、前に設定したIPv4 ACLを選択し、SMS認証を 提供する必要がある各WLANにバインドします。[Over-ride Global Config]オプションを有効にし 、[Web Auth type]を[External (Re-direct to external server)]に設定して、クライアントをCMXサー ビスにリダイレクトできるようにする必要があります。URLは、CMX SMS認証ポータルと同じ 形式にする必要があります。形式はhttp://<CMX-IP>/visitor/loginです。

| ريانيان<br>cısco                                            | MONITOR WLANS CONTROLLER WIRELESS SECURITY MANAGEMENT COMMANDS HELP                                                                                                    | Save Configuration   Ping | Logout <u>R</u> efresh |
|-------------------------------------------------------------|----------------------------------------------------------------------------------------------------|---------------------------|------------------------|
| WLANs                                                       | WLANs > Edit 'cmx_sms'                                                                                                    | < Back                    | Apply                  |
| <ul> <li>WLANS</li> <li>Mutans</li> <li>Advanced</li> </ul> | General     Security     QoS     Policy-Mapping     Advanced       Layer 2     Layer 3     AAA Servers       Layer 2 Security 6     None     \$       MAC Filtering 2     •       Fast Transition     •       Fast Transition     • |                           |                        |

| cisco    | MONITOR WLANS CONTROLLER WIRELESS SECURITY MANAGEMENT COMMANDS HELP FEEDBACK |
|----------|------------------------------------------------------------------------------|
| /LANe    | General Security QoS Policy-Mapping Advanced                                 |
| LANS     | Layer 2 Layer 3 AAA Servers                                                  |
| WLANS    |                                                                              |
| Advanced | Layer 3 Security Web Policy 🗘                                                |
|          | Authentication                                                               |
|          | Passthrough                                                                  |
|          | Conditional Web Redirect                                                     |
|          | Splash Page Web Redirect                                                     |
|          | On MAC Filter failure <sup>10</sup>                                          |
|          | Web policy done locally on AP warning                                        |
|          | Preauthentication ACL IPv4 CMX_redirect 📀 IPv6 None 📀 WebAuth FlexAcl None ᅌ |
|          | Qr Code Scanning Email Input                                                 |
|          | Sleeping Client  Enable                                                      |
|          | Override Global Config <sup>20</sup> 🗹 Enable                                |
|          | Web Auth type External(Re-direct to external server)                         |
|          | Redirect URL http://10.48.39.100/visitor/login                               |

#### バリー・トゥィリオ

CMXはテキストメ<u>ッセージ</u>サービスのTwilio統合を提供します。クレデンシャルは、Twilioのアカ ウントが正しく設定された後で提供されます。アカウントSIDと認証トークンの両方が必要です 。

Twilioには独自の設定要件があり、サービスの設定プロセスで文書化されています。CMXと統合 する前に、Twilioサービスをテストできます。Twilioのセットアップに関連する重大な問題は、 CMXで使用する前に検出できます。

| (ii) tw | rilio <sup>.</sup>            |                                                                                    |                                                                                                    |                                                                                         | DOCS             | /           |         | ~          |  |  |  |  |  |  |
|---------|-------------------------------|------------------------------------------------------------------------------------|----------------------------------------------------------------------------------------------------|-----------------------------------------------------------------------------------------|------------------|-------------|---------|------------|--|--|--|--|--|--|
|         | $\sim$ s                      | settings /                                                                         |                                                                                                    | UPGRADE                                                                                 | , <b>O</b> Go to | Ö           | ?       | ŝ          |  |  |  |  |  |  |
| ŵ       | Dashboard                     |                                                                                    |                                                                                                    |                                                                                         |                  |             |         |            |  |  |  |  |  |  |
| Ģ       | Billing                       | Two-Factor Authentication                                                          |                                                                                                    |                                                                                         |                  |             |         |            |  |  |  |  |  |  |
|         | Usage                         | Add an extra layer of protection to your account, with a verification of           | dd an extra layer of protection to your account, with a verification code sent via SMS or voice call. |                                                                                         |                  |             |         |            |  |  |  |  |  |  |
|         | Settings                      | DISABLED Do not require a verification code                                        |                                                                                                    |                                                                                         |                  |             |         |            |  |  |  |  |  |  |
|         | General<br>Subaccounts        | ONCE PER COMPUTER Trust computers and only ask for verification                    | ONCE PER COMPUTER Trust computers and only ask for verification code every 30 days                    |                                                                                         |                  |             |         |            |  |  |  |  |  |  |
|         | Manage Users<br>User Settings | O EVERY LOG-IN We'll always ask for a verification code                            | EVERY LOG-IN We'll always ask for a verification code                                                 |                                                                                         |                  |             |         |            |  |  |  |  |  |  |
|         | Doer Profile                  | API Credentials                                                                    |                                                                                                    |                                                                                         |                  |             |         |            |  |  |  |  |  |  |
|         | Upgrade                       | LIVE Credentials                                                                   | Learn about REST API Credentials 7                                                                    | TEST Credentials                                                                        | Learn abo        | ut Test Cre | dential | <u>s</u> 7 |  |  |  |  |  |  |
|         |                               | ACCOUNT SID<br>AC3132a0b65f9ac540318a0a576e3f3dbd<br>Used to exercise the REST API |                                                                                                    | TEST ACCOUNT SID<br>ACb7ec526108f80811b68c6b7b9693e69d<br>Used to exercise the REST API |                  |             |         |            |  |  |  |  |  |  |
|         |                               | AUTH TOKEN O Request a Secondary Token                                             | TEST AUTHTOKEN<br>③ •                                                                                 |                                                                                         |                  |             |         |            |  |  |  |  |  |  |
|         |                               | Keep this somewhere safe and secure                                                | Keep this somewhere safe and secure                                                                   |                                                                                         |                  |             |         |            |  |  |  |  |  |  |

# C. CMXの設定

コントローラをCMXに正しく追加し、マップをPrime Infrastructureからエクスポートする必要が あります。

#### • SMS登録ページ

登録ポータルにはデフォルトテンプレートがあります。ポータルは、[CONNECT&ENGAGE] ->

[Library]を選択できます。テンプレートが必要な場合は、ドロップダウンメニューから[テンプレート(Templates)]を選択します。

Twilioをポータルと統合するには、[Twilio Configuration]に移動し、アカウントIDと認証トークン を入力します。統合が成功すると、Twilioアカウントで使用されている番号がポップアップ表示さ れます。

| CISCO 10.3.0-62 |                                                                                                    | DETECT<br>& LOCATE | ANALYTICS |   | ECT<br>AGE | <b>Ø</b><br>MANAGE                                                    | SYSTEM                                                                                                    |              |                     |              | Î           | admin 👻    |
|-----------------|----------------------------------------------------------------------------------------------------|--------------------|-----------|---|------------|-----------------------------------------------------------------------|----------------------------------------------------------------------------------------------------|--------------|---------------------|--------------|-------------|------------|
|                 |                                                                                                    |                    |           |   |            |                                                                       |                                                                                                    | Dashboard    | Connect Experiences | Policy Plans | Library 👻   | Settings 🗸 |
| Login Page • 🔶  | Please enter your number to get Wi-Fi Have SMS Code? X  Phone Number* Condition Please review and accept our Terms & Condition for access to Wi-Fi.  SUBMIT |                    | English   | • | 0          | CONTENT<br>Have I<br>SMS C(<br>Enter I<br>Accc<br>Auth<br>From<br>Num | BACKGROUND<br>SMS Code?<br>SMS Code<br>a Configuration<br>a Configuration | THEMES LANGU | AGES                |              | otional 🛛 🕾 | ΕΟΤ        |

#### ソーシャルネットワークアカウントによる認証

ソーシャルネットワークアカウントを使用してクライアントを認証するには、ネットワーク管理 者がCMXに有効なFacebook APP IDを追加する必要があります。

#### A. WLCの設定

WLC側では、SSIDとACLの両方が設定されます。APはコントローラに加入し、RUN状態である 必要があります。

#### 1. ACL

ここでHTTPSを認証方式として使用しているため、HTTPSトラフィックを許可するACLを WLCで設定する必要があります。ACLを設定するには、[Security] > [Access Control Lists] > [Add New Rule]の順に選択します。

CMX IPは、WLCとCMX間のHTTPSトラフィックを許可するために使用する必要があります(この 例では、CMX ipは10.48.39.100です)。

| cisco                                                                                                    | MON  | ITOR <u>w</u> i     | ANs 🤇                         | ONTROLLER                      | R WIRELESS                      | SE | CURITY          | MANAGEMENT  | C <u>O</u> MMANDS | HELP | FEEDBACK  |                |  |
|----------------------------------------------------------------------------------------------------|------|---------------------|-------------------------------|--------------------------------|---------------------------------|----|-----------------|-------------|-------------------|------|-----------|----------------|--|
| Security                                                                                                    | Acc  | ess Cont            | rol Lis                       | ts > Edit                      |                                 |    |                 |             |                   |      |           |                |  |
| <ul> <li>AAA         <ul> <li>General</li> <li>RADIUS</li> <li>Authentication</li> <li>Accounting</li> <li>Fallback</li> <li>DNS</li> <li>Downloaded AVP</li> </ul> </li> <li>TACACS+</li> <li>LDAP</li> <li>Local Net Users</li> <li>MAC Filtering</li> <li>Disabled Clients</li> <li>User Login Policies</li> <li>AP Policies</li> </ul> <li>Password Policies</li> | Gene | eral<br>s List Name |                               | CMX_Auth                       |                                 |    |                 |             |                   |      |           |                |  |
|                                                                                                    | Deny | Counters            |                               | 0                              | Destination                     |    |                 |             |                   |      |           |                |  |
|                                                                                                    | Seq  | Action<br>Permit    | Source<br>10.48.39<br>255.255 | IP/Mask<br>9.100 /<br>.255.255 | IP/Mask<br>0.0.0.0<br>0.0.0.0   | /  | Protocol<br>TCP | Source Port | Dest Port         | Any  | Direction | Number of Hits |  |
|                                                                                                    | 2    | Permit              | 0.0.0.0<br>0.0.0.0            | /                              | 10.48.39.100<br>255.255.255.255 | /  | ТСР             | Any         | HTTPS             | Any  | Any       | 0              |  |
| Local EAP                                                                                                    |      |                     |                               |                                |                                 |    |                 |             |                   |      |           |                |  |

また、Facebook URLを含むDNS ACLも必要です。これを行うには、[Security] -> [Access Control Lists]で、以前に設定したACL(この場合はCMX\_Auth)のエントリを検索し、エントリの 最後にある青い矢印にマウスを移動して、[Add-Remove URL]を選択します。その後、[URL String Name]と[Add]にFacebookのURLを入力します。

| cisco                                          | MONITOR WLANS CONTROLLER WIRELESS SECURITY MANAGEMENT COMMANDS HELP FEEDBACK |  |
|------------------------------------------------|------------------------------------------------------------------------------|--|
| Security                                       | ACL > CMX_Auth > URL List                                                    |  |
| ▼ AAA<br>General<br>▼ RADIUS<br>Authentication | URL String Name Add                                                          |  |
| Fallback                                       | facebook.com                                                                 |  |
| DNS                                            | m.facebook.com                                                               |  |
| TACACS+                                        | fbcdn.net                                                                    |  |

# 2. WLAN

登録のセキュリティポリシーが変更されると、WLAN上で特定の設定を行う必要があります。

SMSの登録に関して以前に行ったように、最初に[WLANs] -> [Edit] -> [Layer 2] -> [Layer 2 Security]に移動し、ドロップダウンで[None]を選択したため、レイヤ2セキュリティは無効になり ます。同じ[Security]タブで、[Layer 3]に変更します。[Layer 3 Security]ドロップダウンメニュー で、[Web Policy]、[Passthrough]の順に選択します。事前認証ACLで、前に設定したIPv4 ACLを 選択し、Facebook経由の認証を提供する必要がある各WLANにバインドします。[Over-ride Global Config]オプションを有効にし、[Web Auth type]を[External (Re-direct to external server)]に設定して、クライアントをCMXサービスにリダイレクトできるようにする必要があり ます。この場合、URLはhttps://<CMX-IP>/visitor/loginの形式である必要があります。

| - ahaha     | S                                                                                       | a <u>v</u> e Configuration   <u>P</u> ing   Logout   <u>R</u> efresh |
|-------------|-----------------------------------------------------------------------------------------|----------------------------------------------------------------------|
| CISCO       | MONITOR WLANS CONTROLLER WIRELESS SECURITY MANAGEMENT                                   | C <u>O</u> MMANDS HE <u>L</u> P <u>F</u> EEDBACK                     |
| WLANs       | WLANs > Edit 'cmxFW'                                                                    | < Back Apply                                                         |
| WLANS WLANS | General Security QoS Policy-Mapping Advanced                                            |                                                                      |
| Advanced    | Layer 2 Security None<br>MAC Filtering<br>Fast Transition<br>Fast Transition<br>Disable |                                                                      |

|          |                                                                                                    |                                                                                                    |                                                                                                   |                                              |                         |                   |      |                  | Save Configura | ation   <u>P</u> ing | Logout <u>R</u> efree |
|----------|----------------------------------------------------------------------------------------------------|----------------------------------------------------------------------------------------------------|---------------------------------------------------------------------------------------------------|----------------------------------------------|-------------------------|-------------------|------|------------------|----------------|----------------------|-----------------------|
| cisco    | <u>M</u> ONITOR <u>V</u>                                                                                  | VLANs <u>C</u> ON                                                                                                    | TROLLER W                                                                                         | <u>i</u> reless <u>s</u> ecur                | ITY M <u>A</u> NAGEMENT | C <u>O</u> MMANDS | HELP | <u>F</u> EEDBACK |                |                      | n <u>H</u> om         |
| WLANs    | WLANs > E                                                                                                 | dit 'Faceb                                                                                                    | ook'                                                                                              |                                              |                         |                   |      |                  |                | < Back               | Apply                 |
| VLANs    | General                                                                                                   | Security                                                                                                    | QoS Po                                                                                            | licy-Mapping                                 | Advanced                |                   |      |                  |                |                      |                       |
| Advanced | Layer 2                                                                                                   | Layer 3                                                                                                    | AAA Serve                                                                                         | rs                                           |                         |                   |      |                  |                |                      |                       |
|          | Layer 3<br>Auth<br>Pass<br>Cone<br>Spla<br>On N<br>Preauth<br>En<br>Sleeping<br>Over-ric<br>Web Au<br>URL | Security 1 W<br>entication<br>through<br>ditional Web Re<br>sh Page Web R<br>MAC Filter failur<br>entication ACL<br>nail Input<br>g Client C En<br>de Global Config<br>th type<br>ttps://10. | eb Policy ‡<br>direct<br>edirect<br>e10<br>IPv4 CM<br>able<br>20 V Enab<br>Extern<br>/visitor/log | IX_Auth + IPv<br>le<br>hal(Re-direct to exte | 6 None 🕈 WebAuth        | n FlexAcl None ‡  | )    |                  |                |                      |                       |

# B. Facebook for Developers

FacebookとCMXの統合では、2つのパーツ間で適切なトークンを交換するためにFacebookアプリが必要です。

アプリを作<u>成するには、Facebook for Developers</u>に移動します。サービスを統合するためのアプ リケーションの設定要件がいくつかあります。

[App Settings]で、[Client OAuth Login]と[Web OAuth Login]が有効になっていることを確認しま す。また、有効なOAuthリダイレクトURIが**https**:/<CMX-IP>/visitor/login形式のCMX URLである ことを確認します。

| F = App Dashboard                                                                                                    | Docs Tools Support Q Search developers.facebook.com                                                                                                    |  |
|----------------------------------------------------------------------------------------------------|----------------------------------------------------------------------------------------------------|--|
| Catarina's first app                                                                                                    | APP ID: ON Status: Live -* View Analytics                                                                                                    |  |
| <ul> <li>Dashboard</li> <li>Settings</li> <li>Settings</li> <li>Alerts</li> <li>App Review</li> <li>PRODUCTS (*)</li> <li>Facebook Login<br/>Settings</li> <li>Quickstart</li> <li>Activity Log</li> </ul> | In March, we're making a security update to your app settings that will invalidate calls from URIs not listed in the Valid OAuth redirect URIs field below. This update comes in response to malicious activity we saw on our platform, and we want to protect your apport website by requiring a new strict mode for redirect URIs. Learn More  Client OAuth Settings  Client OAuth Login Chieft Client Count network from Secure your application and prevent abuse by locking down which been redirect URIs and aved with the doors below. Disable globably if not used. Tri Web OAuth Login Chieft Secure Your Chieft Client Count Login Chieft Secure Your application and prevent abuse by locking down which been redirect URIs and aved with the colors below. Disable globably if not used. Tri Chieft Secure Your application and prevent abuse by locking down which been redirect URIs and aved with the colors below. Disable globably if not used. Tri Chieft Secure Your application and prevent abuse by locking down which been redirect URIs and web with the colors below. Disable globably if not used. Tri Chieft Secure Your Application and prevent abuse by locking down which been redirect URIs and web with the colors below. Disable globably if not used. Tri Chieft Secure Your Application and prevent abuse by locking down which been redirect URIs to play and the redirect URIs to play abor redirect that use the Secure Your Your Your Your Your Your Your Your |  |
|                                                                                                    | Valid OAuth redirect URIs https://10.48.62.177/visitor/login ×                                                                                                    |  |
|                                                                                                    | No Cognies the Out-cleant login flow for<br>devices like a smart TV (?)                                                                                                    |  |

アプリを公開し、CMXと統合できるようにするためには、公開する必要があります。そのために は、App Review->Make <App-Name> public?状態を[Yes]に変更します。

| f = App Dashboard |                                                  |                                                                                                    | Docs Tools Support | Q Search developers.facebook.com |
|-------------------|--------------------------------------------------|----------------------------------------------------------------------------------------------------|--------------------|----------------------------------|
|                   | 🔯 Catarina's first app 🛛 🔻                       | APP ID:                                                                                                    | ON Status: Live    | View Analytics                   |
|                   |                                                  | Make Catarina's first app public?                                                                                                    |                    |                                  |
|                   | PRODUCTS ↔<br>Sacebook Login →<br>E Activity Log | Submit Items for Approval<br>Some Facebook integrations require approval before public usage.<br>Before submitting your app for review, please consult our Platform<br>Policy and Review Guidelines. | Start a Submission |                                  |

# C. CMXの設定

コントローラをCMXに正しく追加し、マップをPrime Infrastructureからエクスポートする必要があります。

•登録ページ

CMXで登録ページを作成するには、SMS登録ページのページを作成する手順と同じものを実行す る必要があります。CONNECT&ENGAGE->ライブラリを選択すると、ドロップダウンメニュー から[テンプレート]を選択して編集できます。

Facebook資格情報を使用して登録するには、ポータルでソーシャルアカウントに接続する必要が あります。これを最初から行うには、カスタムポータルを作成するときに、[CONTENT] -> [Common Elements] -> [Social Auth]に移動し、[Facebook]を選択します。次に、Facebookから取 得したアプリ名とアプリID(キー)を挿入します。

| cisco 10.3.1-35    |                           | DETECT<br>& LOCATE | ANALYTICS | CONNECT<br>& ENGAGE | <b>¢</b><br>Manage | SYSTEM              |                  |                     | •                      | admin -    |
|--------------------|---------------------------|--------------------|-----------|---------------------|--------------------|---------------------|------------------|---------------------|------------------------|------------|
|                    |                           |                    |           |                     |                    |                     | Dashboard        | Connect Experiences | Policy Plans Library - | Settings - |
| RegistrationPage & |                           |                    |           |                     |                    |                     |                  | Live View De        | Portals Library        | Save       |
| Login Page 👻 🔹     |                           |                    | English   | • 6                 | CONTENT            | BACKGROUND          | THEMES LANGUAGES |                     |                        | EDIT       |
|                    | Legis to segreest to will |                    |           |                     | Social             | Login               |                  |                     | Remove element         |            |
|                    | Edgin to connect to win.  |                    |           |                     | Dep                | ends on Terms and C | Conditions       |                     |                        | - 11       |
|                    |                           |                    |           |                     | - Content          |                     |                  |                     |                        | - 11       |
|                    |                           |                    |           |                     | 🔽 F                | acebook 🔗   Scope:  | Basic Profile •  |                     |                        | 11         |
|                    |                           |                    |           |                     | Ci                 | tarina's first app  | • Key:           |                     |                        | 111        |
|                    |                           |                    |           |                     | 0                  | Create new          |                  |                     |                        |            |
|                    |                           |                    |           |                     |                    |                     |                  |                     |                        |            |

#### カスタムポータルによる認証

カスタムポータルを使用したクライアントの認証は、外部Web認証の設定に似ています。リダイ レクトは、CMXでホストされるカスタマイズされたポータルに対して実行されます。

#### A. WLCの設定

WLC側では、SSIDとACLの両方が設定されます。APはコントローラに加入し、RUN状態である 必要があります。

#### 1. ACL

ここでHTTPSを認証方式として使用しているため、HTTPSトラフィックを許可するACLを WLCで設定する必要があります。ACLを設定するには、[Security] > [Access Control Lists] > [Add New Rule]に移動します。

CMX IPは、WLCとCMXの間のHTTPSトラフィックを許可するために使用する必要があります(こ

**注**:CMX CLIで「cmxctl node sslmode enable」コマンドを発行して、CMXでsslを有効にし てください。

| ာါကျက<br>cisco                                                     | MONI                     | TOR                                  | <u>W</u> LANs | CONTROLL     | ER WIRELESS       | SECURITY   | MANAGEMENT   | C <u>O</u> MMAND | s he <u>l</u> p | FEEDBACK    |           |      |           |                |  |
|--------------------------------------------------------------------|--------------------------|--------------------------------------|---------------|--------------|-------------------|------------|--------------|------------------|-----------------|-------------|-----------|------|-----------|----------------|--|
| curity                                                             | Acce                     | ess Co                               | ontrol L      | ists > Edit  |                   |            |              |                  |                 |             |           |      |           |                |  |
| A<br>Seneral<br>(ADIUS<br>Authentication<br>Accounting<br>Fallback | Gene<br>Access<br>Deny ( | e <b>ral</b><br>5 List Na<br>Counter | ime<br>s      | CMX_HTT<br>0 | PS                |            |              |                  |                 |             |           |      |           |                |  |
| DNS<br>Downloaded AVP                                              | Seq                      | Action                               | Sour          | ce IP/Mask   |                   | Destinatio | on IP/Mask   |                  | Protocol        | Source Port | Dest Port | DSCP | Direction | Number of Hits |  |
| CACS+                                                              | 1                        | Permit                               | 10.48         | 8.71.122     | / 255.255.255.255 | 0.0.0.0    | / 0.0.0.0    | 1                | TCP             | HTTPS       | Any       | Any  | Any       | 0              |  |
| cal Net Users<br>C Filtering<br>sabled Clients                     | 2                        | Permit                               | 0.0.0         | .0           | / 0.0.0.0         | 10.48.71.1 | 22 / 255.255 | 5.255.255        | ГСР             | Any         | HTTPS     | Any  | Any       | 0              |  |

2. WLAN

登録のセキュリティポリシーが変更されると、WLAN上で特定の設定を行う必要があります。

SMSとソーシャルネットワークの登録に関して以前に行ったように、最初に[WLANs] -> [Edit] -> [Layer 2] -> [Layer 2 Security]に移動し、ドロップダウンで[None]を選択すると、レイヤ2セキュ リティは無効になります。同じ[Security]タブで、[Layer 3]に変更します。[Layer 3 Security]ドロ ップダウンメニューで、[Web Policy]、[Passthrough]の順に選択します。事前認証ACLで、前に 設定したIPv4 ACL(この例ではCMX\_HTTPSという名前)を選択し、対応するWLANにバインド します。[Over-ride Global Config]オプションを有効にし、[Web Auth type]を[External (Re-direct to external server)]に設定して、クライアントをCMXサービスにリダイレクトできるようにする必 要があります。この場合、URLはhttps://<CMX-IP>/visitor/loginの形式である必要があります。

| iliilii<br>cisco                            | <u>M</u> ONITOR <u>W</u> LAN                                                                                      | 5 <u>C</u> ONTROLLER                                                                                  | W <u>I</u> RELESS <u>S</u> EC | CURITY M <u>a</u> nagemen |
|---------------------------------------------|----------------------------------------------------------------------------------------------------|----------------------------------------------------------------------------------------------------|-------------------------------|---------------------------|
| WLANs                                       | WLANs > Edit                                                                                                    | 'cmx_login'                                                                                           |                               |                           |
| <ul> <li>WLANS</li> <li>Advanced</li> </ul> | General Sec<br>Layer 2 La<br>Layer 2 Secur<br>Fast Transition<br>Fast Transition<br>Lobby Admin Co<br>Lobby Admin | curity QoS<br>ayer 3 AAA S<br>ity <sup>6</sup> None<br>MAC Filtering<br>Dis<br>onfiguration<br>Access | Policy-Mapping                | Advanced                  |

| cisco          | MONITOR WLANS CONTROLLER WIRELESS SECURITY MANAGEMENT COMMANDS HELP FEEDBACK                                                                                                    |
|----------------|----------------------------------------------------------------------------------------------------|
| WLANs          | WLANs > Edit 'cmx_login'                                                                                                    |
| VLANs<br>WLANs | General Security QoS Policy-Mapping Advanced                                                                                                    |
| Advanced       | Layer 2 Layer 3 AAA Servers                                                                                                    |
|                | Layer 3 Security Web Policy ‡<br>Captive Network Assistant Bypass None ‡<br>Authentication<br>Passthrough<br>Conditional Web Redirect<br>Splash Page Web Redirect<br>On MAC Filter failure <sup>10</sup><br>Web policy done locally on AP <u>warning</u><br>Preauthentication ACL IPv4 CMX_HTTPS ‡ IPv6 None ‡ WebAuth FlexAcl None ‡<br>Qr Code Scanning Email Input<br>Sleeping Client Enable<br>Override Global Config <sup>20</sup> © Enable<br>Web Auth type External(Re-direct to external server) ‡<br>Redirect URL https://10.48.71.122/visitor/login |

C. CMXの設定

コントローラをCMXに正しく追加し、マップをPrime Infrastructureからエクスポートする必要があります。

•登録ページ

CMXで登録ページを作成するには、他の認証方法のページを作成した手順と同じです。 [CONNECT&ENGAGE->ライブラリ]を選択すると、編集できるテンプレートポータルがドロップ ダウンメニューから[テンプレート]を選択できます。

通常の登録のためのポータルは、最初から行うか([カスタム]を選択)、またはCMXライブラリ で利用可能な[登録フォーム]テンプレートから適用できます。

| cisco 1041-22  |                                            | DETECT ANALYTICS | <del>ç</del><br>connect | ¢8<br>MANA | GE SYSTEN         | и                                |                           |             |                     | 6                      | admin +      |
|----------------|--------------------------------------------|------------------|-------------------------|------------|-------------------|----------------------------------|---------------------------|-------------|---------------------|------------------------|--------------|
|                |                                            |                  |                         |            |                   |                                  |                           | Dashboard   | Connect Experiences | Policy Plans Library   | • Settings • |
| Login_Page &   |                                            |                  |                         |            |                   |                                  |                           |             | Live View           | Delete Portals Library | Save         |
| Login Page 👻 🗢 |                                            | English          | • •                     | Θ          | CONTENT           | CKGROUND THEMES                  | LANGUAGES                 |             |                     |                        |              |
|                | Complete registration to enhand to wife    |                  |                         |            | O To add an elem  | ment, simply drag & drop it to t | he canvas or click on it! |             |                     |                        |              |
|                | Complete registration to ontotard to with. |                  |                         | •          | Common element    | ts                               |                           |             |                     |                        |              |
|                | Name* 📀<br>Email                           |                  |                         |            | image<br>Element  | T<br>Text Element                |                           | Social Auth | Terms & Conditions  | image & Text           |              |
|                | SUBMIT                                     |                  |                         |            |                   | (≣±)<br>Contact us               | †<br>÷<br>Spacer          |             | Menu                | ✓ ==<br>Opt-out        |              |
|                |                                            |                  |                         |            | Advertisement ele | ements                           |                           |             |                     |                        |              |
|                |                                            |                  |                         |            | image Side        | r<br>External<br>Content         |                           |             |                     |                        |              |

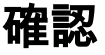

ユーザがシステムで正常に認証されたかどうかを確認するには、WLC GUIで[MONITOR] -> [Clients]に移動し、リストでクライアントのMACアドレスを検索します。

| սիսիս                    |                                                                    |                                   |                      |              |                     | Save Configuration | ing   Logout   <u>R</u> efresh |
|--------------------------|--------------------------------------------------------------------|-----------------------------------|----------------------|--------------|---------------------|--------------------|--------------------------------|
| CISCO                    | MONITOR WLANS CONTROLLER WIRELESS SECURITY                         | MANAGEMENT COMMANDS HELP FEEDBACK |                      |              |                     |                    | <mark>n H</mark> ome           |
| Monitor                  | Clients                                                            |                                   |                      |              |                     |                    | Entries 1 - 1 of 1             |
| Summary<br>Access Points | Current Filter None [Change Filter]                                | Clear Filter)                     |                      |              |                     |                    |                                |
| Cisco CleanAir           |                                                                    |                                   |                      |              |                     |                    |                                |
| Statistics               | Client MAC Addr IP Address(Ipv4/Ipv6)                              | AP Name                           | WLAN Profile WLAN SS | ID User Name | Protocol Status     | Auth Port Slot Id  | Tunnel Fastiane                |
| > CDP                    | <u>[4:</u> 64.                                                     | AP3-37021                         | Facebook WiFi_Faceb  | book Unknown | 802.11ac Associated | Yes 1 1            | No No                          |
| Rogues                   |                                                                    |                                   |                      |              |                     |                    |                                |
| Clients                  |                                                                    |                                   |                      |              |                     |                    |                                |
| Sleeping Clients         |                                                                    |                                   |                      |              |                     |                    |                                |
| Multicast                |                                                                    |                                   |                      |              |                     |                    |                                |
| Applications             |                                                                    |                                   |                      |              |                     |                    |                                |
| Local Profiling          |                                                                    |                                   |                      |              |                     |                    |                                |
|                          |                                                                    |                                   |                      |              |                     |                    |                                |
|                          |                                                                    |                                   |                      |              |                     |                    |                                |
|                          |                                                                    |                                   |                      |              |                     |                    |                                |
|                          | Foot Notes                                                         |                                   |                      |              |                     |                    |                                |
|                          | RLAN Clients connected to AP702w, will not show Client IP details. |                                   |                      |              |                     |                    |                                |

クライアントのMACアドレスをクリックし、詳細で、クライアントのポリシーマネージャの状態 がRUN状態であることを確認します。

| սիսիս                 |                    |                          |                |                       |                 |  | Save Configuration Ping Logo |
|-----------------------|--------------------|--------------------------|----------------|-----------------------|-----------------|--|------------------------------|
|                       | R WLANS CO         | ONTROLLER WIRELESS SECUI | UTY MANAGEMENT | COMMANDS HELP !       | FEEDBACK        |  |                              |
| itor Clients          | > Detail           |                          |                |                       |                 |  | < Back Link Test Re          |
| seco CleanAir Max Num | al AVC Stat        | 10 2 Clear AVC Stats     |                |                       |                 |  |                              |
| Client                | Properties         |                          |                | AP Properties         |                 |  |                              |
| MAC A                 | Address            | f4:                      |                | AP Address            | 78:             |  |                              |
| IPv4 A                | Address            | 64.                      |                | AP Name               | AP3-3702I       |  |                              |
| IPv6 /                | Address            | fe80:                    |                | AP Type               | 802.11ac        |  |                              |
| rast                  |                    |                          |                | AP radio slot Id      | 1               |  |                              |
| cations               |                    |                          |                | WLAN Profile          | Facebook        |  |                              |
| Profiling             |                    |                          |                | WLAN SSID             | WiFi_Facebook   |  |                              |
|                       |                    |                          |                | Data Switching        | Central         |  |                              |
|                       |                    |                          |                | Authentication        | Central         |  |                              |
|                       |                    |                          |                | Status                | Associated      |  |                              |
|                       |                    |                          |                | Association ID        | 1               |  |                              |
|                       |                    |                          | h              | 802.11 Authentication | Open System     |  |                              |
| Client                | t Type             | Regular                  |                | Reason Code           | 1               |  |                              |
| Client                | t Tunnel Type      | Unavailable              |                | Status Code           | 0               |  |                              |
| User M                | Name               |                          |                | CF Pollable           | Not Implemented |  |                              |
| Port N                | Number             | 1                        |                | CF Poll Request       | Not Implemented |  |                              |
| Interf                | face               | internet_access          |                | Short Preamble        | Not Implemented |  |                              |
| VLAN                  | ID                 | 129                      |                | PBCC                  | Not Implemented |  |                              |
| Quara                 | antine VLAN ID     | 0                        |                | Channel Apility       | Not Implemented |  |                              |
| CCX V                 | Version            | CCXv4                    |                | Timeout               | 1800            |  |                              |
| E2E V                 | Version            | E2Ev1                    |                | WEP State             | WEP Disable     |  |                              |
| Mobili                | lity Role          | Local                    |                |                       |                 |  |                              |
| Addre                 | ity Peer IP<br>ess | N/A                      |                | Allowed (URL)IP add   | ress            |  |                              |
| Mobili                | lity Move Count    | 0                        |                |                       |                 |  |                              |
| Policy                | y Manager State    | RUN                      |                |                       |                 |  |                              |
| Manag<br>Protec       | gement Frame       | No                       |                |                       |                 |  |                              |
| UpTim                 | me (Sec)           | 71                       |                |                       |                 |  |                              |
| Curren                | ent TxRateSet      | m8 ss2                   |                |                       |                 |  |                              |

# CMX

[CONNECT&ENGAGE]タブを開くと、CMXで認証されているユーザ数を確認できます。

| cisco 10.31-35                                      | DETECT<br>& LOCATE | ANALYTICS                | CONNECT<br>& ENGAGE    | CC<br>MANAGE         | SYSTEM     |                                             |           |                     |              |            | admin +    |
|-----------------------------------------------------|--------------------|--------------------------|------------------------|----------------------|------------|---------------------------------------------|-----------|---------------------|--------------|------------|------------|
|                                                     |                    |                          |                        |                      |            |                                             | Dashboard | Connect Experiences | Policy Plans | Library 👻  | Settings · |
| Q Location     Global      • No locations available | •                  | ©  <br>  La              | interval<br>Ist 7 Days |                      | Ŧ          | Visitor Search<br>Please enter search patte | ern       | <b>v</b> 1          | ٩            |            |            |
| Global Dashboard                                    |                    |                          |                        |                      |            |                                             |           |                     |              |            |            |
| Today at a Glance - Feb 22, 2018                    |                    |                          |                        |                      |            |                                             |           |                     |              |            |            |
| <b>201</b> 1                                        |                    |                          | Vis                    | sitor Trend co       | mpared to: |                                             | Data Usag | le:                 |              |            |            |
| Total Visitors                                      |                    | New Visit                | ors : 1                | Yesterday<br>€<br>∞% | 6          | Average                                     | U         | 0                   | Dow<br>(     | nload<br>) |            |
| Column •                                            |                    |                          | (i) Are                | a                    |            |                                             |           |                     |              |            | <b>(</b> ) |
| New and Repeat Visitors                             |                    | Repeat Vis<br>New Visito | itors<br>irs           |                      |            | Netwo                                       | rk Usage  |                     |              |            |            |

ユーザの詳細を確認するには、同じタブで右上の[Visitor Search]をクリックします。

|                     |                       |            |                                  |                                  |                                  |                                  | <b>9</b>      | <u>66 </u>       | <b>Q</b> ;         |              |        |                     |                   |               |                            |                             |                   |   |
|---------------------|-----------------------|------------|----------------------------------|----------------------------------|----------------------------------|----------------------------------|---------------|------------------|--------------------|--------------|--------|---------------------|-------------------|---------------|----------------------------|-----------------------------|-------------------|---|
| SCO 10.3.1-35       | Visitor Search        | 'n         |                                  |                                  |                                  |                                  |               |                  |                    |              |        |                     |                   |               |                            | ×                           | Plans   Library • |   |
| Q Location          | Please enter search q | uery       |                                  |                                  | Q                                | Download                         | d as CSV 🛓    |                  |                    |              |        |                     |                   |               |                            |                             |                   |   |
| Global              | Use Search Filter C   | ptions     |                                  |                                  |                                  |                                  |               |                  |                    |              |        |                     |                   |               |                            |                             |                   |   |
| Jobal Dashl         | Search on             |            |                                  |                                  |                                  |                                  |               |                  | rom                |              |        | То                  |                   |               |                            |                             |                   |   |
|                     | 19 of 19 selected     |            |                                  |                                  |                                  |                                  |               | *                | 02/21/2018 3:41 PN | 4            |        | 02/22               | 2018 3:41 PN      | И             |                            |                             |                   |   |
| Today at a Glance   | Export Preview (U     | p to 100 r | esults show                      | n, please ex                     | port CSV to                      | view all)                        |               |                  |                    |              |        |                     |                   |               |                            |                             |                   |   |
|                     | Mac Address           | State      | First<br>Login<br>Time           | Last<br>Login<br>Time            | Last<br>Accept<br>Time           | Last<br>Logout<br>Time           | Location/Site | Portal           | Туре               | Auth Type    | Device | Operating<br>System | Bytes<br>Received | Bytes<br>Sent | Social<br>Facebook<br>Name | Social<br>Faceboo<br>Gender | Download          |   |
| Repeat Visitors : 0 | f4:                   | active     | Feb 22,<br>2018<br>3:37:59<br>PM | Feb 22,<br>2018<br>3:38:22<br>PM | Feb 22,<br>2018<br>3:38:22<br>PM | Feb 22,<br>2018<br>3:38:22<br>PM | Global        | RegistrationPage | CustomPortal       | REGISTRATION | PC     | Windows<br>10       | 0                 | 0             | Catarina<br>Silva          | female                      | 0                 |   |
| Column              |                       |            |                                  |                                  |                                  |                                  |               |                  |                    |              |        |                     |                   |               |                            |                             |                   | ( |
| 5                   | Previous 1            | Next       |                                  |                                  |                                  |                                  |               |                  |                    |              |        |                     |                   |               |                            |                             |                   |   |
|                     |                       |            |                                  |                                  |                                  |                                  |               |                  |                    |              |        |                     |                   |               |                            |                             |                   |   |

# トラブルシュート

要素間のインタラクションのフローを確認するには、WLCで実行できるデバッグがあります。

>debug client<MAC addr1> <MAC addr2>(1つ以上のクライアントのMACアドレスを入力します)

>debug web-auth redirect enable mac <MAC addr>(Web-authクライアントのMACアドレスを入 力します)

>debug web-auth webportal-server enable

>debug aaa all enable

このデバッグによりトラブルシューティングが可能になり、必要に応じて、一部のパケットキャ プチャを補完するために使用できます。